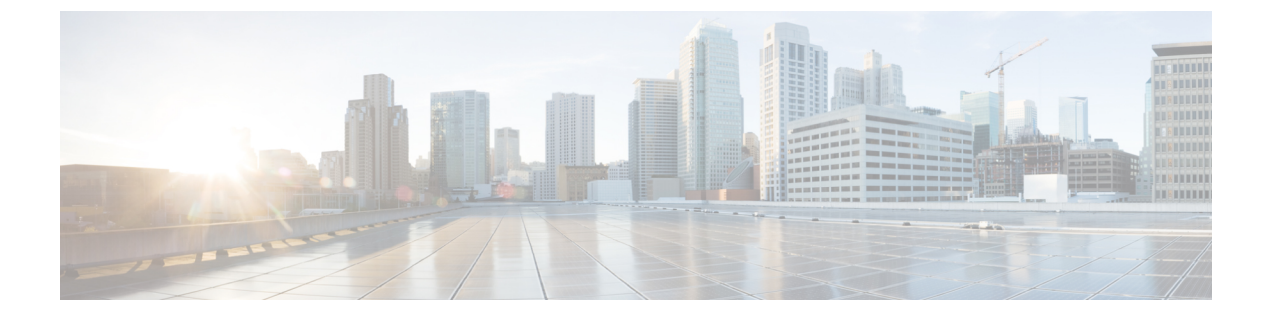

# **Viewing Sensors**

This chapter includes the following sections:

• Viewing Chassis Sensors, on page 1

# **Viewing Chassis Sensors**

# **Viewing Power Supply Sensors**

#### Procedure

| Step 1 In the Navigation | pane, c | click the | Chassis | menu |
|--------------------------|---------|-----------|---------|------|
|--------------------------|---------|-----------|---------|------|

- **Step 2** In the Chassis menu, click Sensors.
- **Step 3** In the **Sensors** working area, click the **Power Supply** tab.
- **Step 4** Review the following sensor properties for power supply:

#### **Properties** Area

| Name                    | Description                         |
|-------------------------|-------------------------------------|
| Redundancy Status field | The power supply redundancy status. |

### Threshold Sensors Area

| Name               | Description            |
|--------------------|------------------------|
| Sensor Name column | The name of the sensor |

I

| Name                                 | Description                                                 |
|--------------------------------------|-------------------------------------------------------------|
| Sensor Status column                 | The status of the sensor. This can be one of the following: |
|                                      | • Unknown                                                   |
|                                      | • Informational                                             |
|                                      | • Normal                                                    |
|                                      | • Warning                                                   |
|                                      | • Critical                                                  |
|                                      | Non-Recoverable                                             |
| Reading column                       | The current power usage, in watts.                          |
| Critical Threshold Min column        | The minimum critical threshold.                             |
| Critical Threshold Max column        | The maximum critical threshold.                             |
| Non-Recoverable Threshold Min column | The minimum non-recoverable threshold.                      |
| Non-Recoverable Threshold Max column | The maximum non-recoverable threshold.                      |

#### Discrete Sensors Area

| Name                 | Description                                                                                                    |
|----------------------|----------------------------------------------------------------------------------------------------|
| Sensor Name column   | The name of the sensor.                                                                                                    |
| Sensor Status column | The status of the sensor. This can be one of the following:<br>• Unknown<br>• Informational<br>• Normal<br>• Warning<br>• Critical<br>• Non-Recoverable |
| Reading column       | The basic state of the sensor.                                                                                                    |

## **Viewing Fan Sensors**

#### Procedure

- **Step 1** In the Navigation pane, click the Chassis menu.
- **Step 2** In the Chassis menu, click Sensors.
- **Step 3** In the **Sensors** working area, click the **Fan** tab.
- **Step 4** Review the following fan sensor properties:

| Name                                 | Description                                                                                                    |
|--------------------------------------|----------------------------------------------------------------------------------------------------|
| Sensor Name column                   | The name of the sensor                                                                                                    |
| Sensor Status column                 | The status of the sensor. This can be one of the following: <ul> <li>Unknown</li> <li>Informational</li> <li>Normal</li> <li>Warning</li> <li>Critical</li> <li>Non-Recoverable</li> </ul> |
| Speed (RPMS) column                  | The fan speed in RPM.                                                                                                    |
| Critical Threshold Min column        | The minimum critical threshold.                                                                                                    |
| Critical Threshold Max column        | The maximum critical threshold.                                                                                                    |
| Non-Recoverable Threshold Min column | The minimum non-recoverable threshold.                                                                                                    |
| Non-Recoverable Threshold Max column | The maximum non-recoverable threshold.                                                                                                    |

## **Viewing Temperature Sensors**

### Procedure

| Step 1 | In the Navigation pane, click the Chassis menu.         |
|--------|---------------------------------------------------------|
| Step 2 | In the Chassis menu, click Sensors.                     |
| Step 3 | In the Sensors working area, click the Temperature tab. |
| Step 4 | Review the following temperature sensor properties:     |

I

| Name                                 | Description                                                 |
|--------------------------------------|-------------------------------------------------------------|
| Sensor Name column                   | The name of the sensor                                      |
| Sensor Status column                 | The status of the sensor. This can be one of the following: |
|                                      | • Unknown                                                   |
|                                      | • Informational                                             |
|                                      | • Normal                                                    |
|                                      | • Warning                                                   |
|                                      | • Critical                                                  |
|                                      | • Non-Recoverable                                           |
| Temperature column                   | The current temperature, in Celsius.                        |
| Critical Threshold Min column        | The minimum critical threshold.                             |
| Critical Threshold Max column        | The maximum critical threshold.                             |
| Non-Recoverable Threshold Min column | The minimum non-recoverable threshold.                      |

# **Viewing Voltage Sensors**

### Procedure

| Step 1 | In the Navigation pane, click the Chassis menu.     |
|--------|-----------------------------------------------------|
| Step 2 | In the Chassis menu, click Sensors.                 |
| Step 3 | In the Sensors working area, click the Voltage tab. |
| Step 4 | Review the following voltage sensor properties:     |
|        |                                                     |

| Name               | Description            |
|--------------------|------------------------|
| Sensor Name column | The name of the sensor |

| Name                                 | Description                                                 |
|--------------------------------------|-------------------------------------------------------------|
| Sensor Status column                 | The status of the sensor. This can be one of the following: |
|                                      | • Unknown                                                   |
|                                      | • Informational                                             |
|                                      | • Normal                                                    |
|                                      | • Warning                                                   |
|                                      | • Critical                                                  |
|                                      | • Non-Recoverable                                           |
| Voltage (V) column                   | The current voltage, in Volts.                              |
| Critical Threshold Min column        | The minimum critical threshold.                             |
| Critical Threshold Max column        | The maximum critical threshold.                             |
| Non-Recoverable Threshold Min column | The minimum non-recoverable threshold.                      |
| Non-Recoverable Threshold Max column | The maximum non-recoverable threshold.                      |

# **Viewing Current Sensors**

### Procedure

| Step 1 | In the Navigation pane, click the Chassis menu.     |
|--------|-----------------------------------------------------|
| Step 2 | In the Chassis menu, click Sensors.                 |
| Step 3 | In the Sensors working area, click the Current tab. |
| Step 4 | Review the following current sensor properties:     |

# **Viewing Storage Sensors**

### Procedure

| Step 1 | In the <b>Navigation</b> pane, click the <b>Compute</b> menu.                                                          |
|--------|----------------------------------------------------------------------------------------------------|
| Step 2 | In the Chassis menu, click Sensors.                                                                                    |
| Step 3 | In the <b>Storage</b> tab's <b>Storage Sensors</b> area, view the following storage-related statistics for the server: |

| Name          | Description                                       |
|---------------|---------------------------------------------------|
| Name column   | The name of the storage device.                   |
| Status column | A brief description of the storage device status. |